## ••• verifone

https://verifone.cloud/docs/device-management/device-management-user-guide/devices/hierarchygroupmanagement/hierarchy-0 Updated: 09-Nov-2022

## **Hierarchy - User Management**

Follow the option sequence below to view the Hierarchy landing page.

## Verifone Central -> Device Management -> Hierarchy/Group Management -> Hierarchies

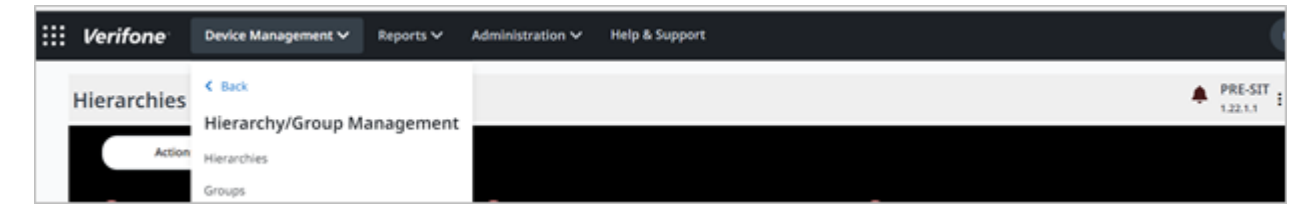

Follow the option sequence below to view the users under a node.

Select Actions -> Update Hierarchy -> Edit Node -> Users.

| Actions 🛩          |             |             |                    |               | $\otimes$ |
|--------------------|-------------|-------------|--------------------|---------------|-----------|
| Update Hierarchy > | Extend Node |             | A11RE              | Boote 🔵       |           |
| Cm5-root           | Extend Root |             | DemoKal            | 🛑 erl         |           |
| 99                 | Edit Node 🗲 | Details     | EvAddEnabledTest11 | LocalEntity   |           |
| New Tenant         |             | Remove Node | pre sit child node | Pre-sit XE12  |           |
| presitXERoot1      |             | Users       | RE-pre-sit         | RO_TestLevel1 |           |
| Rooe1              |             |             | Root123            | rootLevel01   |           |
| RootLevel1         |             |             | ● 9×y              | 🔵 Test        |           |
| TestRootNode       |             |             | TestToggling       | VFAddTenant   |           |
| ITIV               |             |             | VRSTK_QATPortal_1  | X900Device    |           |

| Actions 🗸      |                                 | 8               |
|----------------|---------------------------------|-----------------|
| Select Nod     | le / Sub Node to view the Users | ontinue         |
| 122            | 🔳 🔴 A118E                       | Book 🔵 🔳        |
| Cm5-root       | DemoKal                         | 🜌 🥮 er1         |
| 90             | 🔳 🛑 IsAddEnabledTest11          | 🔳 🍥 LocalEntity |
| 🔳 🔴 New Tenant | 🔳 🔴 pre sit child node          | Pre-sit XE12    |
| presiXERoor1   | 🔳 🛑 RE-pre-sk                   | RO_TestLevel1   |
| Roort          | Root123                         | rootLevel01     |
| RootLevel 1    | 🔳 🔴 Shy                         | Test            |
| TestRootNode   | TestToggling                    | 🔲 🧼 VfAddTenant |
|                | VISTK_QATPortal_1               | x9000evice      |

Select a node checkbox and click **Continue** to view the users.

| Assigned Users fo | er : LocalEntity          | 8 |
|-------------------|---------------------------|---|
| LocalEntity : [2] | Rich Strike               |   |
| Unassign Users    | Add Users from other node |   |

Users under the selected node can be viewed.

To add new users from the other node, select Add users from other node.

| Assigned Users for : LocalEntity              |                                          | ¢                                                     | 8 |
|-----------------------------------------------|------------------------------------------|-------------------------------------------------------|---|
| LocalEntity : [178]                           | Titeresk (                               | as1234a@aaa.com                                       |   |
| Askash Kharche [<br>abhinavd1@verifione.com ] | AbcTest@mailinator.com   Acceptance Team | abhinav@mailinator.com [<br>adinca+10@cobaltcore.io ] | I |
| adinca+3@cobaltcore.io [                      | adinca@cobaltcore.io [                   | Aditya Toleti j                                       |   |
| Results per page 10 A                         |                                          | Go to page Page 1 of 2 < 🕨                            |   |
| Assign Users                                  |                                          |                                                       |   |

To delete an existing user(s) from the node, select **Unassign Users**.

Select the user checkbox and click **Unassign Users** to delete user(s) under the selected node.

| Assigned Users for : LocalEntity         | 8 |
|------------------------------------------|---|
| LocalEntity : [2]                        |   |
| Reshma F Ragi 1 Rich Strike 1            |   |
|                                          |   |
|                                          |   |
|                                          |   |
|                                          |   |
| Unassign Users Add Users from other node |   |
|                                          |   |

**NOTE:** The node name and the total number of users are displayed. **Results per page** list box allows viewing the required number of records at a time.

| LocalEntity : 178 | 10  |                        |                           | 4  |
|-------------------|-----|------------------------|---------------------------|----|
| 15.11             | 25  | 11Tatevik (            | aa1234a@aaa.com (         | 82 |
| Askash Khar       | 50  | AbcTest@mailinator.com | abhinav@mailinator.com (  |    |
| abhinavd1@        | 100 | Acceptance Team 1      | adinca+10@cobaltcore.io [ |    |
| adinca+3@co       | 250 | adinca@cobaltcore.io [ | Aditya Toleti (           |    |
|                   |     |                        |                           |    |